1. After the first run utility screen will appear where you select to Start new dongle remote update session:

X

Guardant dongles' remote programming

| 2       | Guardant dongles' remote programming                                                                                                    |
|---------|----------------------------------------------------------------------------------------------------|
| ucense  | This utility allows to update dongle's memory contents in whole or in part. This software can be used for remore update of dongles those support Guardant Trusted Remote Update. |
|         | Select an action and click 'Next>':                                                                                                    |
|         | Start new dongle remote update session                                                                                                    |
|         | C Resume previously started remote update session.                                                                                                    |
|         | Plese make sure that only the dongle to be updated is connected to the computer                                                                                                  |
|         | ATTENTION! Remote update session has already been initiated.<br>Generation of a new number-question may cause unpredictable<br>results!                                          |
| Russian | < Back Next > Cancel                                                                                                    |

2. On the next page displayed is the generated update request (number-question) is a sequence of hexadecimal characters containing information about your key:

| [ Дистанционное про | ограммирование ключей Guardant                                                                                                    | ×                             |
|---------------------|----------------------------------------------------------------------------------------------------|-------------------------------|
|                     | Программа сгенерировала число-вопрос, которое нео<br>пересласть поставщику программного обеспечения.                                                                                 | бходимо                       |
| -20                 | Запомнив число-вопрос для дальнейшей отсылки, вы<br>'Завершить' работу программы и продолжить после по<br>числа-ответа от поставщика.                                                | можете<br>олучения            |
|                     | Если Вы уверены, что число-ответ будет получено<br>немедленно, нажмите кнопку 'Далее>' для продолже<br>операции обновления.                                                          | ния                           |
|                     | 05 FC 26 4A D8 20 EE 5C 52 52 DC 5D 1B 70 9E E5 EC 7<br>47 B1 C9 5D 1D CF FA 49 55 66 E0 CC 0D 80 35 5D 5F C<br>60 F0 48 CA 4F 72 CB 8C 8B BE 4D C8 46 4D 25 3B 1B 18<br>6F 4F 10 F8 | 6 06 5A<br>0 BD 44<br>8 7F DD |
|                     | По почте В файл В б                                                                                                    | іуфер                         |
| Constant Statement  |                                                                                                    |                               |
|                     | < <u>Н</u> азад <u>Д</u> алее > Зав                                                                                                    | ершить                        |

The update query can be stored in a file (button [To file]), copied with the button [To clipboard] or sent as email to developer ([mail]).

Archive the text file with results using your GCT serial # as file name and email it to developer. The update program can be closed at this stage. Wait for response email from the developer.

1. Data updates are transmitted in encrypted form and can only be used once

Guardant dongles' remote programming

2. When generating the update data and during firmware update the key performs a series of checks on key options (ID, Shared code, and some others). This excludes the possibility of substitution of the key.

You must then run the client update utility again and select "Resume previously started remote update session", then click [Next] button.

X

|          | Guardant dongles' remote programming                                                                                                    |  |  |  |  |
|----------|----------------------------------------------------------------------------------------------------|--|--|--|--|
| Gr CENSE | This utility allows to update dongle's memory contents in whole or in<br>part. This software can be used for remore update of dongles those<br>support Guardant Trusted Remote Update. |  |  |  |  |
| L        | Select an action and click "Next>":                                                                                                    |  |  |  |  |
|          | C Start new dongle remote update session                                                                                                    |  |  |  |  |
|          | Resume previously started remote update session.                                                                                                    |  |  |  |  |
| V        | Plese make sure that only the dongle to be updated is<br>connected to the computer                                                                                                    |  |  |  |  |
| Ken      | ATTENTION! Remote update session has already been initiated.<br>Generation of a new number-question may cause unpredictable<br>results!                                                |  |  |  |  |
|          |                                                                                                    |  |  |  |  |

The screen will display the wizard page that contains the input field and display dump updates. Enter the dump received via email using one of the buttons: [Paste] or Guardant dongles' remote programming

| -CE    |  |  |
|--------|--|--|
| LICENS |  |  |
|        |  |  |
|        |  |  |
|        |  |  |
| V      |  |  |
| Vana   |  |  |
| Ver    |  |  |

## [Browse...]:

After inserting the dump and pressing [Next] button the operation for updating the key memory with new data. Then last screen will display the outcome of the operation:

| Guardant dongles' remot | programming<br>Successful                           |                                                                                                    |                                                                | ×                                                              |
|-------------------------|-----------------------------------------------------|----------------------------------------------------------------------------------------------------|----------------------------------------------------------------|----------------------------------------------------------------|
| - LUCENSE               | The utility has<br>send this code<br>update this do | generated update fil<br>to software vendor<br>ngle in the future.<br>2D 66 D9 0B D3 F8<br>EB 6C E7 CF 10 C8 | nalization code<br>. Otherwise yo<br>5C 32 01 F4 7<br>33 F0 82 | e. It is required to<br>u will not be able to<br>D 2A 23 31 C4 |
|                         |                                                     | By e-mail                                                                                                   | Save                                                           | Copy to clipboard                                              |
|                         |                                                     | < Back                                                                                                    | Finish                                                         |                                                                |

×

Important!

Next steps are only needed when the update key is in fact the firmware or image template. If the update was performed based on data of the image file, then step 3 is the final stage of the upgrade.

In the process of updating the key memory client utility will generate the final codeconfirmation containing information about the updates (successfull/unsuccessfull). Codeconfirmation is to be saved (button [To file]) or copied [To clipboard], renamed using your serial # as file name and sent to developer of the application by any convenient way (email, PM, Skype etc).